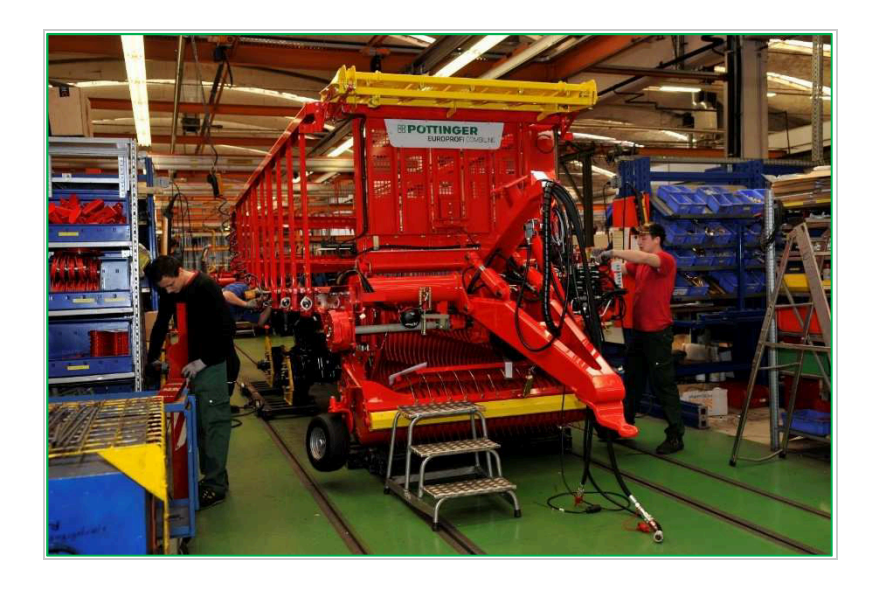

# **REGISTRATION** on the

## **PÖTTINGER Supplier Portal**

In order to use the PÖTTINGER SRM Supplier Portal, the first step is to register.

To register, please visit the following URL:

https://srm.poettinger.at/ros\_ext\_en

## **# PŰTTINGER**

# Welcome to the PÖTTINGER Landtechnik GmbH online supplier registration You can register as a potential supplier to PÖTTINGER Landtechnik GmbH here. Please complete the information in full and truthfully. You call swill be saved and then forwarded to the responsible product group buyers. The buyer is responsible for approximation of yet authorise you to responsible to approximation does not yet authorise you to respond to calls to tender, although you will be included as a potential supplier in our pool of suppliers. Should your application attract on titrest, we will inversely ou to a take part in a more detailed qualification process. However, the purchasing department reserves the right to right your registration up to this point. \* Fledis marked with an asteriak are mandatory

Please fill out the registration page completely and truthfully. All fields marked with "\*" are mandatory fields and must be filled in.

## 1. Sending the registration data

In a first step, general information about the company is requested:

## **BPOTTINGER**

#### Welcome to the PÖTTINGER Landtechnik GmbH online supplier registration

| * Company Name: V4T number:<br>Company Name 2:<br>D-U-NS Number:<br>* Language: English •<br>* Homepage:<br>Tax Jurisdiction Code:<br>Currancy: •<br>Address PO Box Address |   |
|----------------------------------------------------------------------------------------------------|---|
| Company Name 2: * Revenue: * Employees: * Language: English • * * Homepage: Currency: • • PO Box Address                                                                    |   |
| D-U-N-S Number: "Employees: "Employees: " * Language. * * Homepage. Tax. Jundschion Code: Courancy: • Address • PO Box Address                                              |   |
| * Language: English   * Homespage: Tax. Jurisdiction Code: Currency:  Address PO Box Address                                                                                | 0 |
| * Homepage<br>Tax Jurdidion Code:<br>Currency:<br>Address PO Box Address                                                                                                    |   |
| Tax Jurisdiction Code:<br>Currency:<br>Address PO Box Address                                                                                                    |   |
| Currency:<br>Address PO Box Address                                                                                                    |   |
| Address PO Box Address                                                                                                    |   |
|                                                                                                    |   |
| * Country: PO Box:                                                                                                    |   |
| Region: PO Box Without Number                                                                                                    |   |
| District: Other City: / Postal Code:                                                                                                    |   |
| * City: / * Postal Code: Other Country:                                                                                                    | • |
| Company Postal Code: Communication                                                                                                    |   |
| House Number: / Street: * Phone Number: / Extension:                                                                                                    |   |
| Building: / Floor: / Room: Fax Number: / Extension:                                                                                                    |   |
| - E-Mail:                                                                                                    |   |

Please note that the address to be entered is the one that is used as the billing address and is listed in the commercial register.

In the next step, details of the contact person must be filled in:

| ontact Details          |   |                                                          |         |   |
|-------------------------|---|----------------------------------------------------------|---------|---|
| Title:<br>* First Name: | • | * Phone Number: / Extension:<br>Fax Number: / Extension: |         |   |
| Last Name:              |   | * E-Mail:                                                |         |   |
| Academic Title:         | ٣ | * Language:                                              | English |   |
| Department:             |   | * Country:                                               |         | • |
| Function:               |   |                                                          |         |   |

This contact person is elevated to administrator after successful approval. The administrator is permitted to change company data on the portal and create new employees. In addition, he/she manages the rights of all users assigned to the company.

Important: All e-mails regarding the registration will be sent to this e-mail address.

In the next step, it is possible to select the material group (=product category) to be applied for.

At least one product category must be selected for registration to be successful.

#### Product Categories \*

| No product categories s | elected |  |  |
|-------------------------|---------|--|--|
| Add                     |         |  |  |

A search function is available with which it is possible to search for terms.

| ind:   | Go                                                     |
|--------|--------------------------------------------------------|
| Availa | ible Product Categories                                |
| N E>   | kpand All →↑ Collapse All                              |
| Cate   | gory Name                                              |
|        | I PM Production material                               |
|        | AN01 Transmission                                      |
|        | AN0101 Bevel gear                                      |
|        | AN0102 Angular gear                                    |
|        | <ul> <li>AN0103 Planet gears</li> </ul>                |
|        | AN02 Cardan shafts                                     |
|        | AN03 Belt                                              |
|        | AN0301 Flat belt                                       |
|        | AN0302 V-belt                                          |
|        | <ul> <li>AN0303 Toothed belt</li> </ul>                |
|        | <ul> <li>AN04 Belt pulleys</li> </ul>                  |
|        | AN05 Chain wheel                                       |
|        | BB Floorboards                                         |
|        | <ul> <li>BK Labelling and identification</li> </ul>    |
|        | BK01 Signage                                           |
|        | BK02 Decals                                            |
|        | <ul> <li>BW Floor-working tools</li> </ul>             |
|        | BW01VT Wing wear parts                                 |
|        | <ul> <li>BW02VT Cultivator tines wear parts</li> </ul> |
|        | BW03VT Rotary harrow tine wear parts                   |

It is also possible to send us documents such as company presentations etc. in the course of registration.

Please note that the maximum size per attachment is 10 MB and only documents in PDF format can be uploaded.

| Here you can upload documents such as company presentation | ons, catalogues or product descriptions in PDF format. The maximum size is 10 MB per document. |
|------------------------------------------------------------|------------------------------------------------------------------------------------------------|
| Description                                                |                                                                                                |
| Description.                                               |                                                                                                |
| Datei auswählen Keine ausgewählt Add Attachment            |                                                                                                |

If you would like to leave us a comment, we offer you the possibility to do so:

| Comment                       |  |  |  |
|-------------------------------|--|--|--|
| You can leave a comment here. |  |  |  |
|                               |  |  |  |
|                               |  |  |  |
|                               |  |  |  |
|                               |  |  |  |

Before the registration request can be sent, you must agree to the privacy policy:

| You agree that your personal data (name, title, company contact data, including all documents) may be digitally stored and processed for the purpose of<br>supplier application management and supplier selection for three (3) years in accordance with Sec. 1489 of the Austrian General CNII Code (ABGB). Your<br>data will be viewed within the Group (www peetinger adroupd) by appropriate purchasing managers and shared with persons responsible for the respective<br>departments for the purpose of supplier selection and management. Your data shall not be shared with third parties outside of the Group. There is no<br>automated devicion making.                                                                                                    |
|----------------------------------------------------------------------------------------------------|
| The consent given here may be withdrawn at any time by sending an e-mail to secure@poettinger at. Further use of your data after this time shall be<br>impermissible. Processing up to this time shall renain unaffected.<br>As a data subject you have a right to information. Should you consider that the data in question are incorrect or incomplete you have the right to request<br>rectification or completion. In addition, you also have the right to request deletion of data that you consider has been wrongly processed (provided that we<br>on have the right or obligation to conflinue to process the data in question, we shall grant your request promptly). Furthermore, you also have the right to<br>not have the right or obligation to conflicue to process the data in question, we shall grant your request promptly). Furthermore, you also have the right to |
| request a restriction on processing or to object to processing, as wen as to me a complaint concerning processing with the relevant data protection autionly<br>www.dsb.gv.at.                                                                                                    |

When your data is sent, it is forwarded to the responsible merchandise group purchaser(s).

They check your supplier application and subsequently send you information regarding approval or rejection.

### 2. Approval of registration

If your registration has been approved by the responsible purchaser(s), you will receive two e-mail notifications.

First you will receive a message with your preliminary user ID and a corresponding URL link for your first user registration on the PÖTTINGER Supplier Portal.

| Ers               | tellt                                          | ■ Batch-Benutz                                    | er Workflow                        |                                            |
|-------------------|------------------------------------------------|---------------------------------------------------|------------------------------------|--------------------------------------------|
| Dea               | ar Mr.                                         |                                                   |                                    |                                            |
| we<br>Lan         | are delighte<br>dtechnik Gm                    | d to welcome you a<br>bH.                         | as a potential p                   | oartner of PÖTTINGER                       |
| We                | have create                                    | d the following use                               | r ID for you: R                    | RKIAXLQNKC3J.                              |
| Plea<br>rea       | ase click on t<br>ister with thi               | he following link w<br>s user ID:                 | ithin the next :                   | 31 days to                                 |
| http              | os://srm.poe                                   | ttinger.at/admin?sa                               | ap-user=RKIAX                      | KLQNKC3J                                   |
| You<br>sep        | ı will receive<br>arate email.                 | your password for                                 | your initial reg                   | gistration in a                            |
| Wh<br>indi<br>log | en you regis<br>vidual user r<br>in in the fut | ter as a user, you v<br>name and a new pa<br>ure. | vill be asked to<br>assword. You c | o enter your own<br>an use these details t |
| Kin               | d regards,<br>ur Supplier P                    | agistration Team                                  |                                    |                                            |
| 100               | ii Suppliel K                                  | egistration realit                                |                                    |                                            |

Please click on the URL link of the first mail notification. After entering the user ID and password, access to the user registration is obtained by clicking on the "Log in" button.

The system automatically copies your contact person details from the registration.

In this step, you must create your "Administrator" user.

User name and password are freely selectable. Please make a note of your access data, as you can use it to access the PÖTTINGER Supplier Portal with immediate effect.